## คู่มือการใช้งานโปรแกรมดาวเก้ายุค

# จากหน้าจอ Pocket PC ให้ท่านเลือกที่ไอคอน Fengshui โปรแกรมจะทำงานและแสดงผลดังนี้

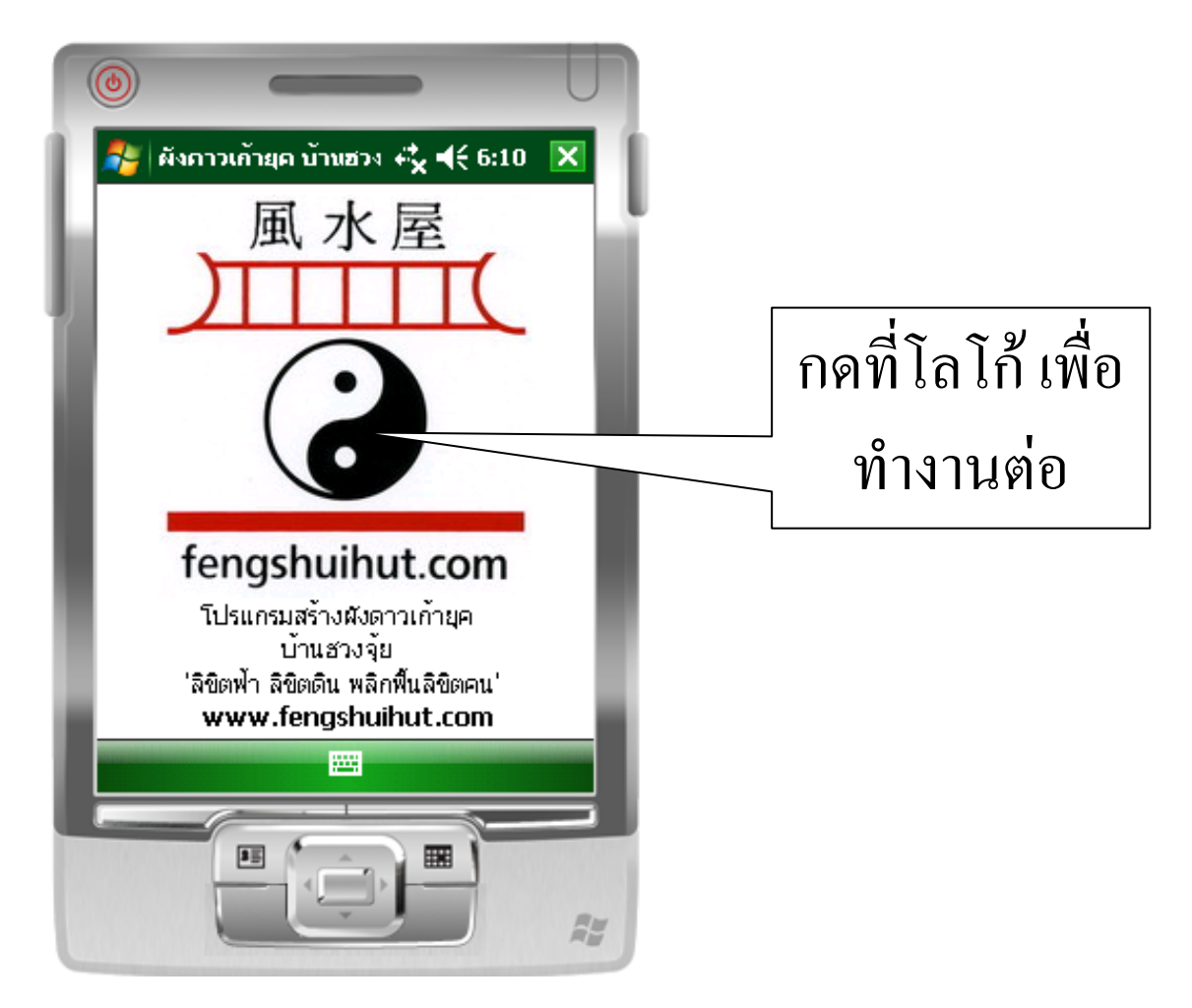

#### หน้าจอจะแสดงรายการหลัก

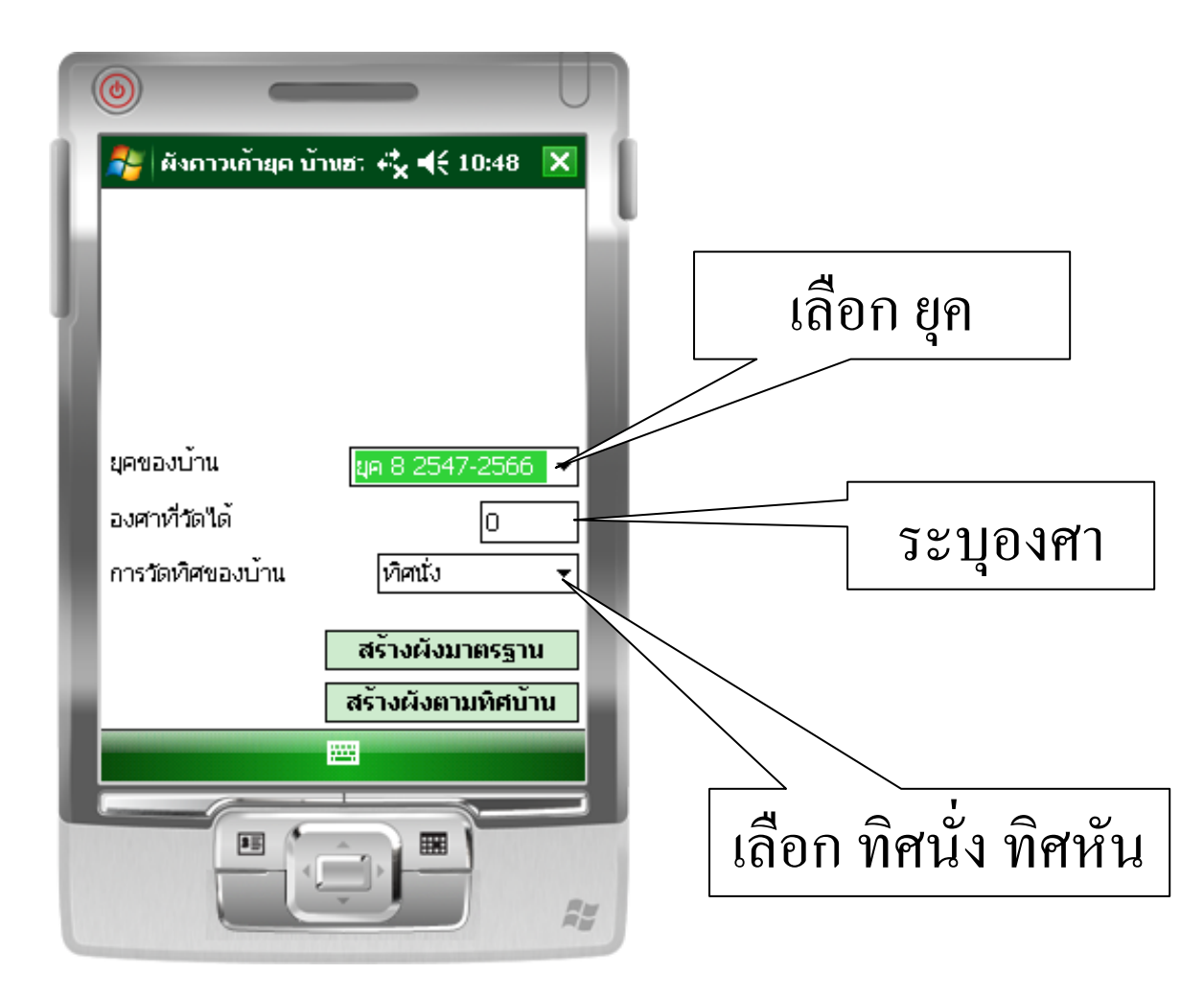

# หน้าจอ เมื่อกดเลือกยุค และทิศ ของบ้าน

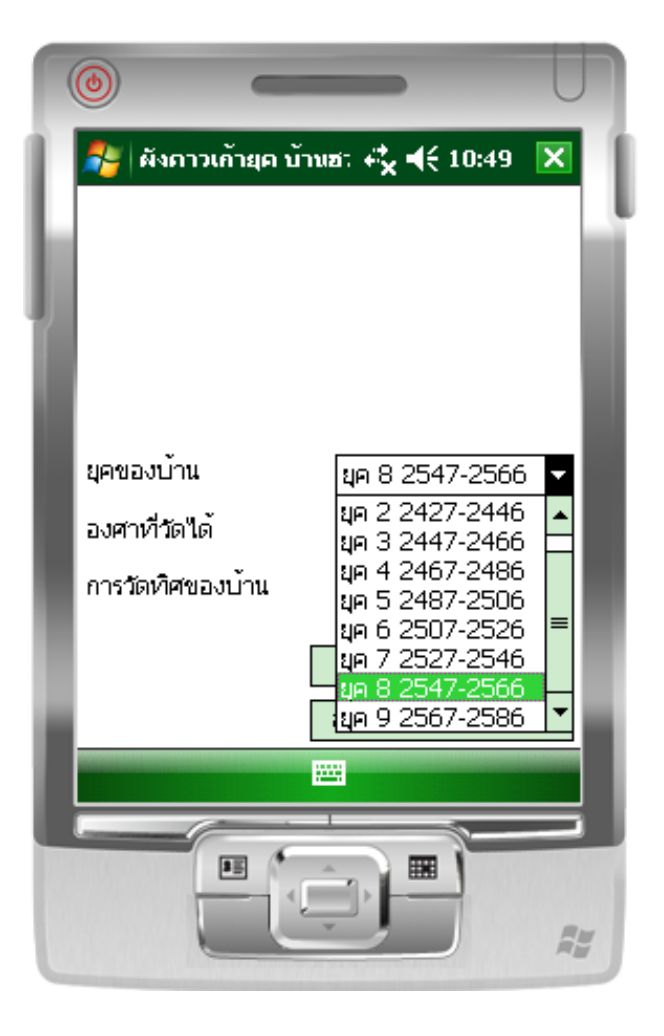

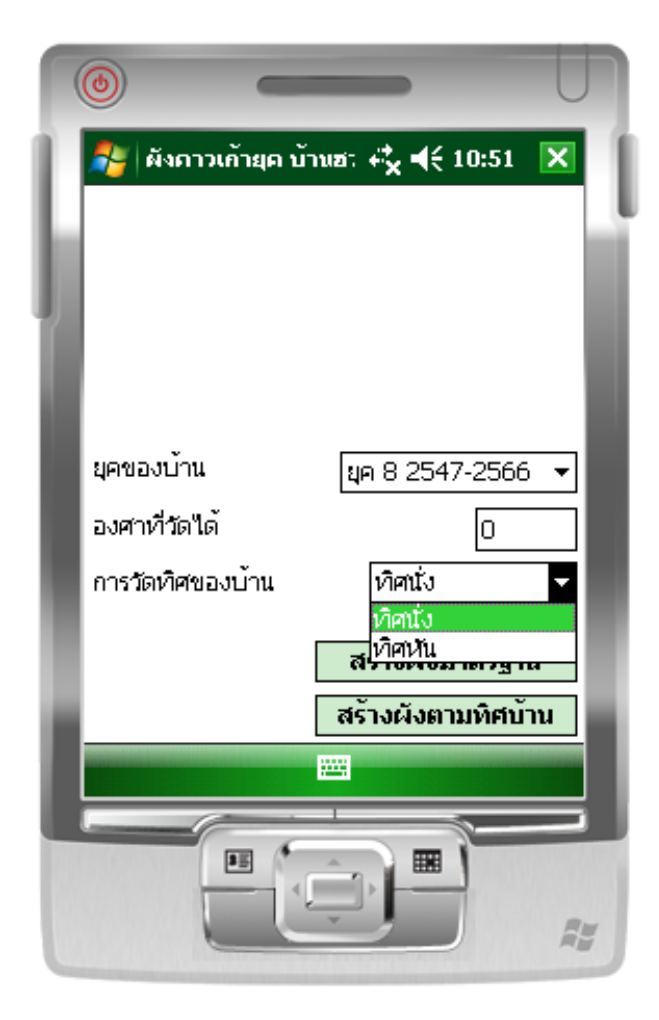

### เมื่อกด สร้างผังมาตรฐาน หน้าจอจะแสดงดังภาพ

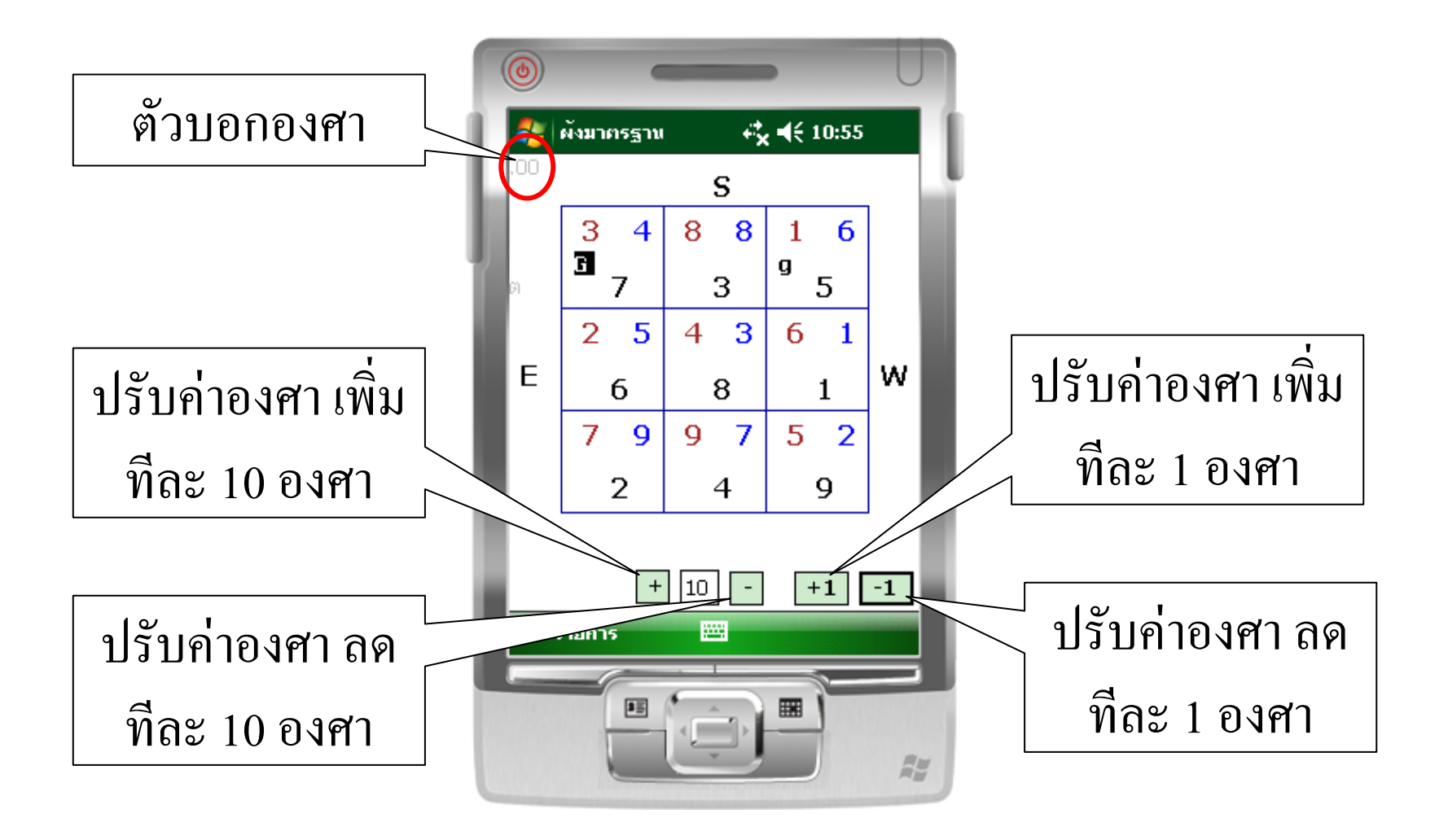

#### เมื่อกด สร้างผังตามทิศบ้าน จะแสดงหน้าจอดังภาพ

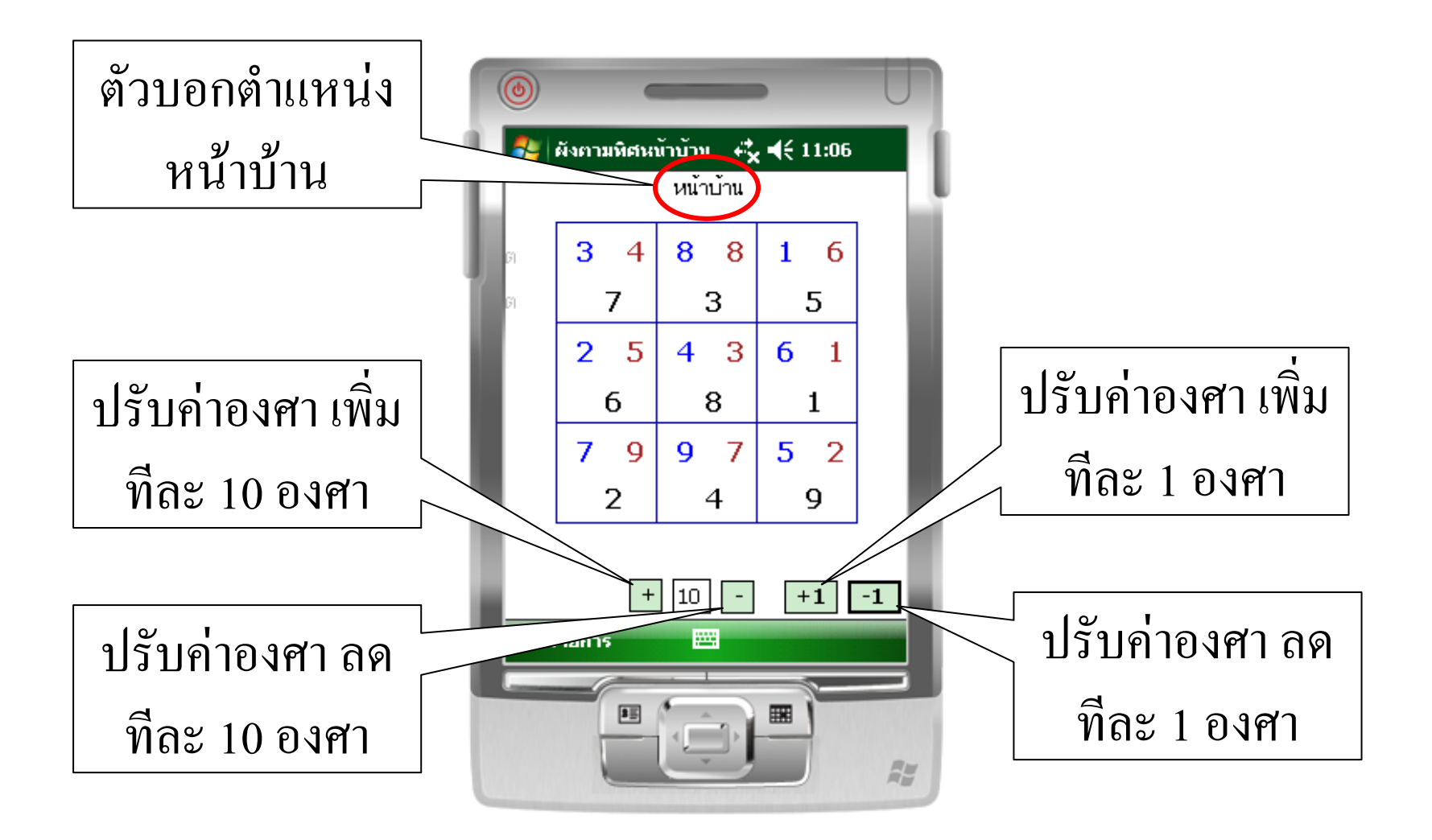

# เมื่อกด รายการ จากหน้ำผังมาตรฐาน

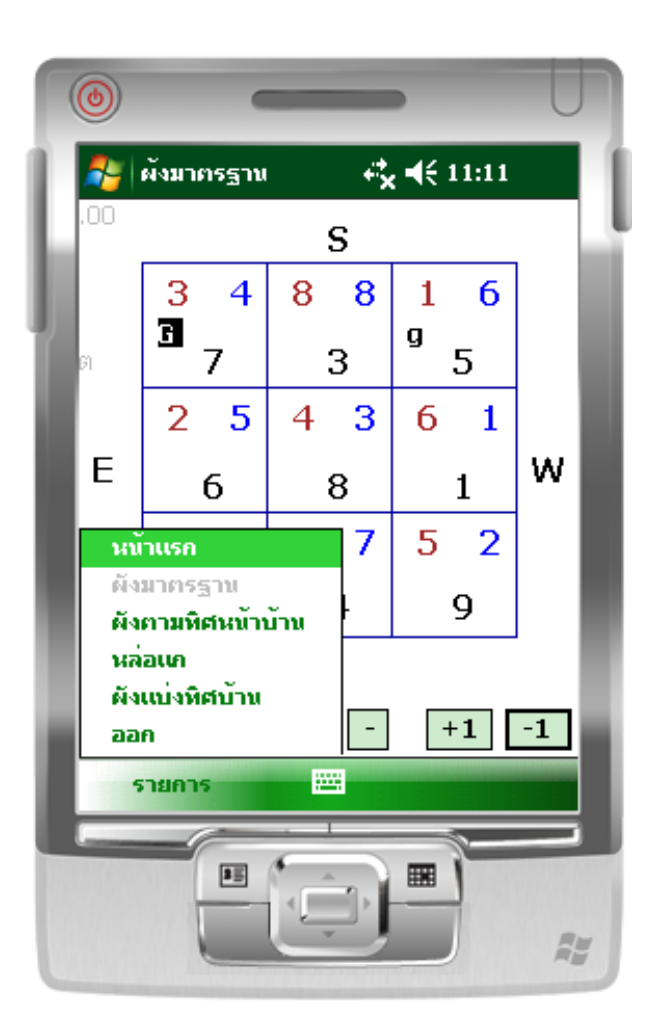

เมนูเมื่อกครายการ

- หน้าแรก
- ผังมาตรฐาน (ใม่สามารถเลือกได้)
- ผังตามทิศหน้าบ้าน
- หล่อแก
- ผังแบ่งทิศบ้าน
- ออก

## เมื่อกด รายการ จากหน้าผังตามทิศบ้าน

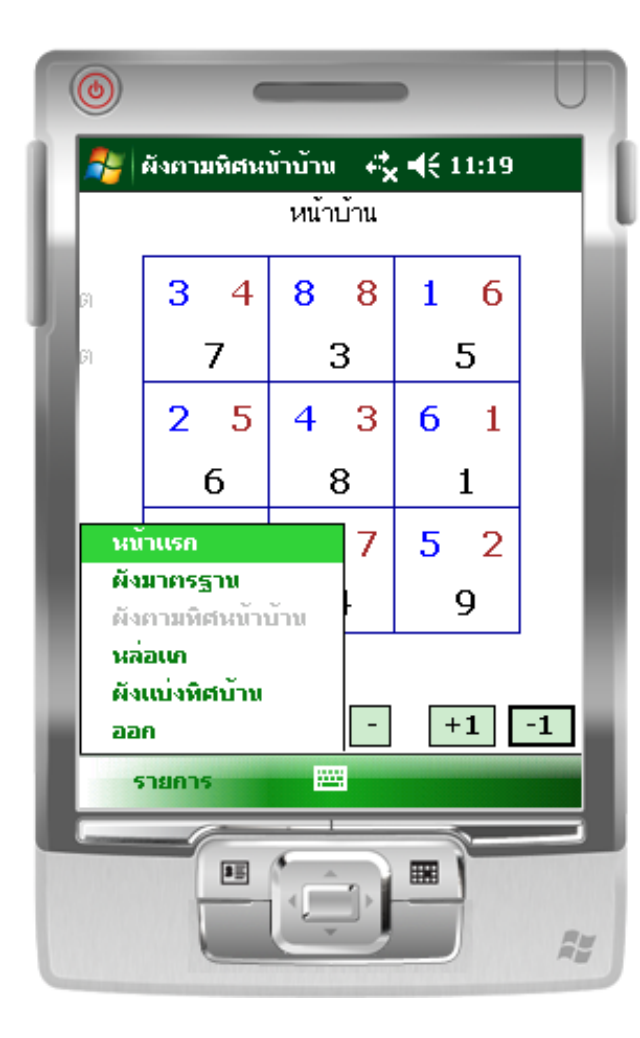

เมนูเมื่อกครายการ

- หน้าแรก
- ผังมาตรฐาน
- ผังตามทิศหน้าบ้าน (ไม่สามารถเลือกได้)
- หล่อแก
- ผังแบ่งทิศบ้าน
- ออก

#### หน้าจอ เมื่อกด หล่อแก

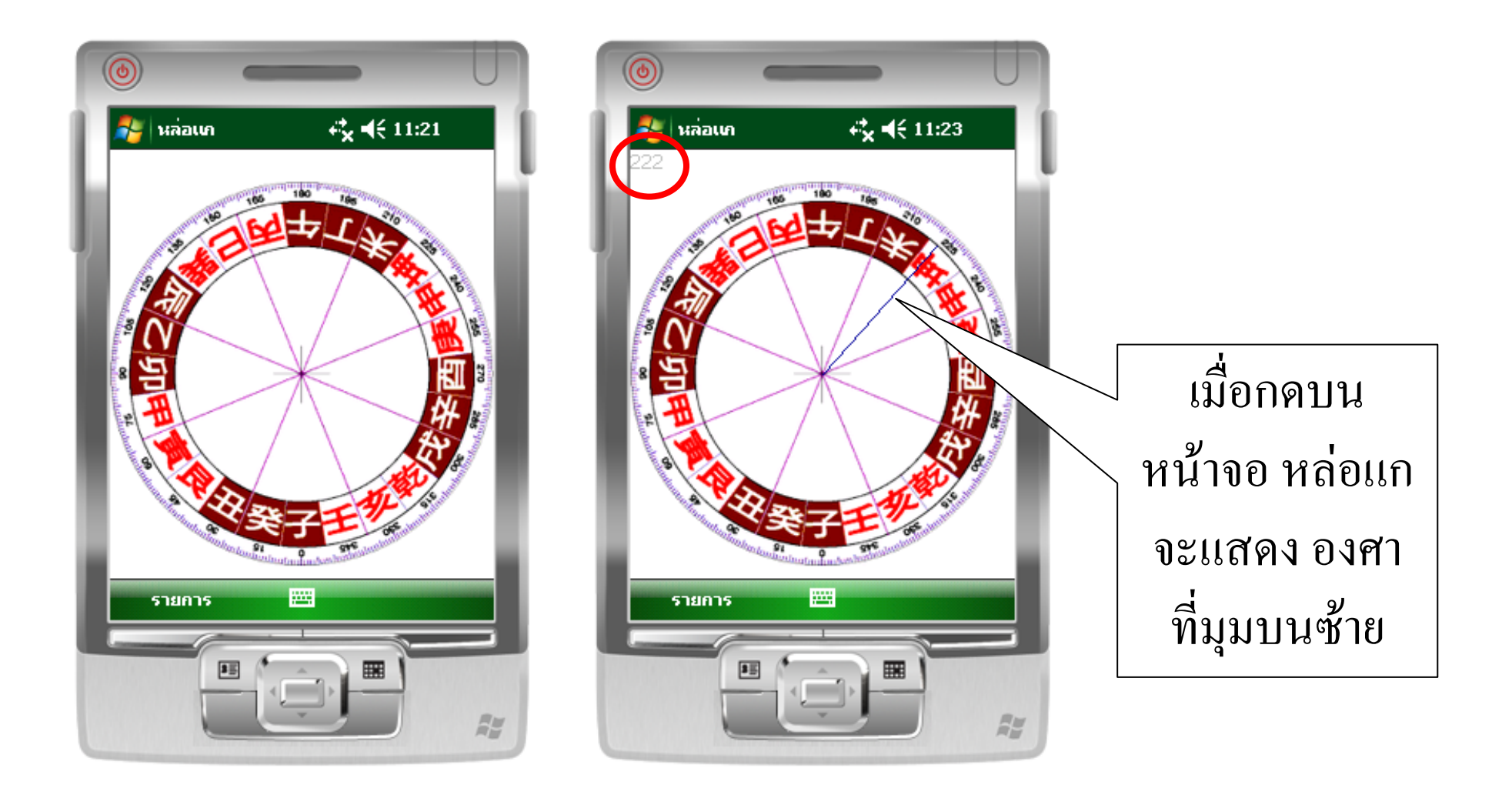

#### หน้าจอ เมื่อกดผังแบ่งทิศบ้าน

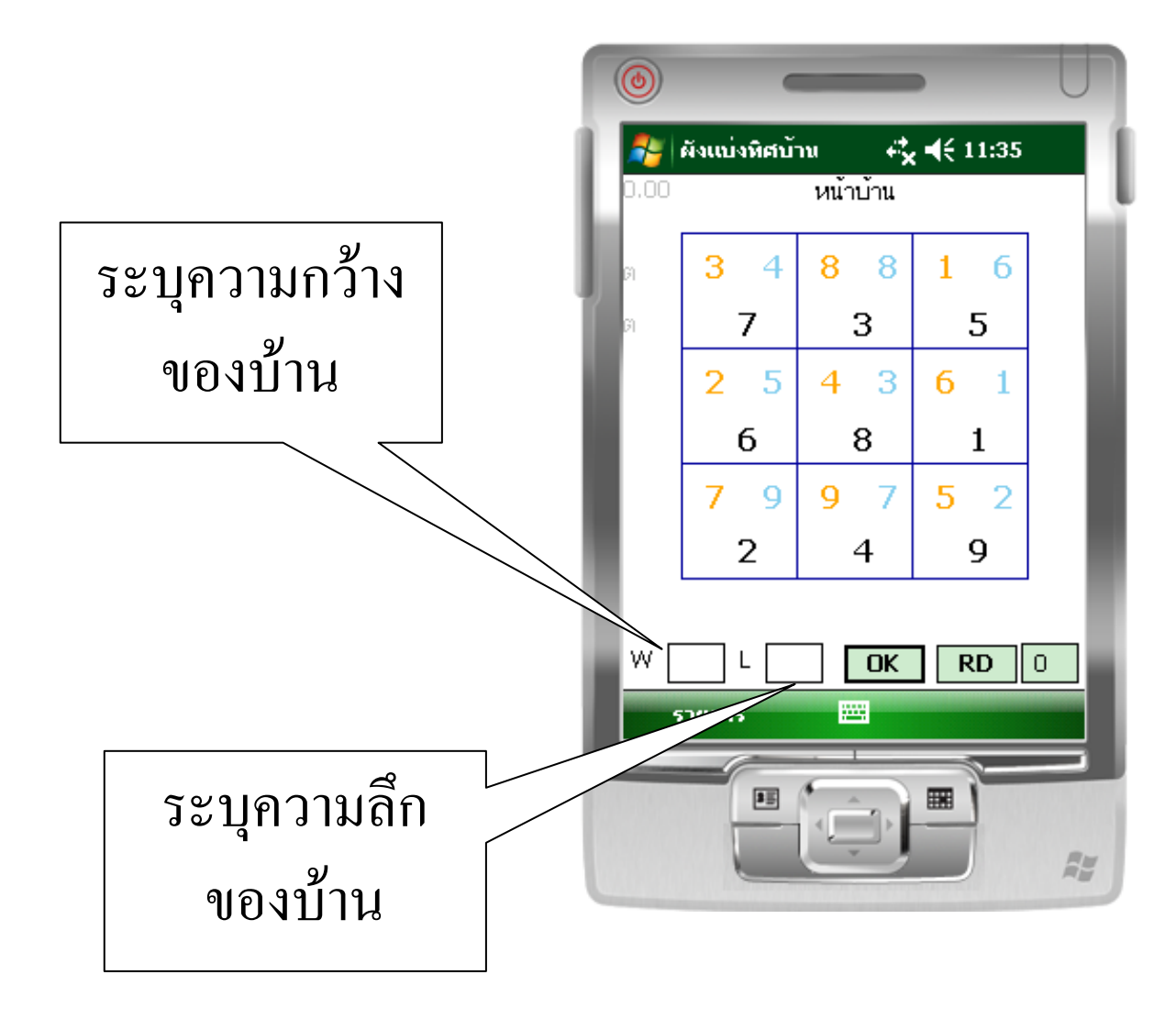

# เมื่อระบุความกว้างและความลึกของบ้าน

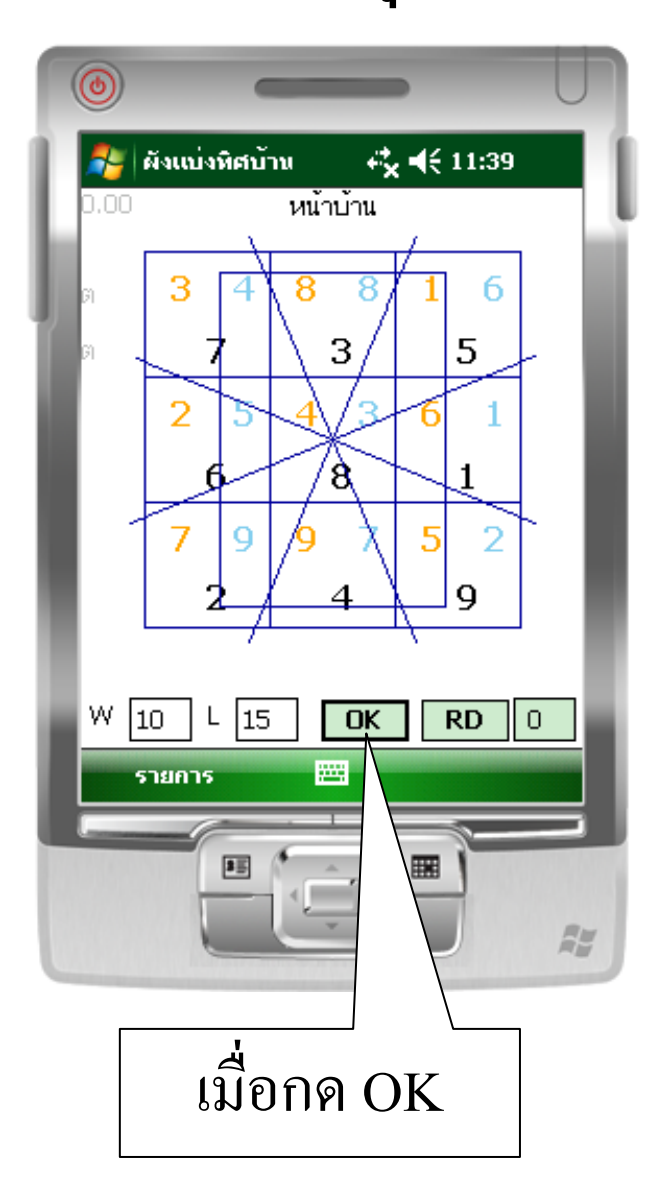

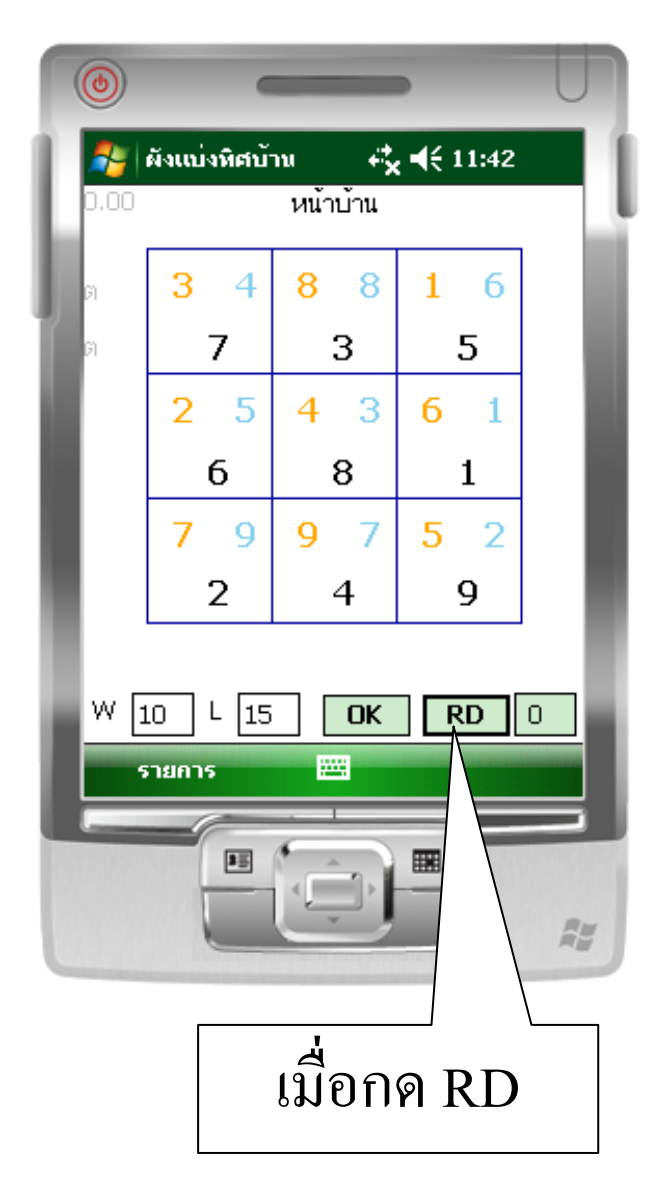